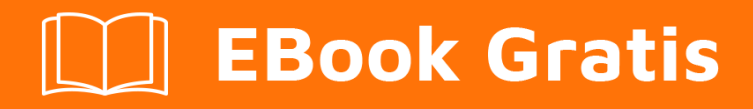

# APRENDIZAJE Cordova

Free unaffiliated eBook created from **Stack Overflow contributors.** 

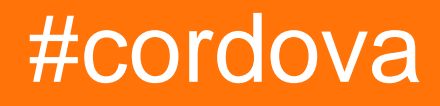

## Tabla de contenido

| Acerca de                                                                                                    |
|----------------------------------------------------------------------------------------------------|
| Capítulo 1: Empezando con Cordova                                                                                                    |
| Observaciones2                                                                                                    |
| Examples2                                                                                                    |
| Instalación o configuración                                                                                                    |
| Creando una aplicación                                                                                                    |
| Preliminar                                                                                                    |
| Creando la aplicación                                                                                                    |
| Añadiendo plataformas y plugins                                                                                                    |
| Plataformas                                                                                                    |
| Complementos4                                                                                                    |
| Ejecutando tu aplicación                                                                                                    |
| Instalar Cordova en Windows4                                                                                                    |
| Versiones9                                                                                                    |
| Capítulo 2: Cómo detectar el estado de la conexión de red10                                                                                                    |
| Examples10                                                                                                    |
| Usando el complemento de información de red de cordova10                                                                                                    |
| Capítulo 3: Cómo instalar / desinstalar el complemento de cordova personalizado                                                                                                    |
| Examples12                                                                                                    |
| Utilice el comando plugman para instalar / desinstalar el complemento de cordova                                                                                                    |
|                                                                                                    |
| Capítulo 4: Cómo personalizar la plataforma de la carpeta www en cordova13                                                                                                    |
| Capítulo 4: Cómo personalizar la plataforma de la carpeta www en cordova                                                                                                    |
| Capítulo 4: Cómo personalizar la plataforma de la carpeta www en cordova       13         Examples       13         crear css / js específico para una plataforma (android / ios)       13                                                                                                    |
| Capítulo 4: Cómo personalizar la plataforma de la carpeta www en cordova                                                                                                    |
| Capítulo 4: Cómo personalizar la plataforma de la carpeta www en cordova                                                                                                    |
| Capítulo 4: Cómo personalizar la plataforma de la carpeta www en cordova       13         Examples       13         crear css / js específico para una plataforma (android / ios)       13         Capítulo 5: Complemento de imagen de la cosecha de Córdoba       15         Examples       15         Recorte la imagen después de hacer clic con la cámara o seleccionar la imagen       15                                                                                                    |
| Capítulo 4: Cómo personalizar la plataforma de la carpeta www en cordova       13         Examples       13         crear css / js específico para una plataforma (android / ios)       13         Capítulo 5: Complemento de imagen de la cosecha de Córdoba       15         Examples       15         Recorte la imagen después de hacer clic con la cámara o seleccionar la imagen       15         Capítulo 6: Complementos de Cordova: cómo instalar, cómo funcionan, ejemplos.       17                          |
| Capítulo 4: Cómo personalizar la plataforma de la carpeta www en cordova       13         Examples       13         crear css / js específico para una plataforma (android / ios)       13         Capítulo 5: Complemento de imagen de la cosecha de Córdoba       15         Examples       15         Recorte la imagen después de hacer clic con la cámara o seleccionar la imagen       15         Capítulo 6: Complementos de Cordova: cómo instalar, cómo funcionan, ejemplos       17         Examples       17 |

| ¿Cómo pueden ser útiles los complementos de Cordova?                | 17 |
|---------------------------------------------------------------------|----|
| Instalar el complemento de Cordova                                  | 17 |
| Complementos más populares                                          | 17 |
| Capítulo 7: Cordova ios construir                                   | 19 |
| Introducción                                                        |    |
| Observaciones                                                       |    |
| Examples                                                            | 19 |
| cordova HelloWorld Project                                          |    |
| Capítulo 8: Creando tu primera aplicación con Cordova               |    |
| Observaciones                                                       | 22 |
| Examples                                                            | 22 |
| Usando la herramienta de línea de comandos                          |    |
| Capítulo 9: Depurando la aplicacion                                 | 24 |
| Observaciones                                                       | 24 |
| Examples                                                            |    |
| Depurar en dispositivo Android utilizando USB                       | 24 |
| Depurar aplicaciones de Cordova usando GapDebug                     | 24 |
| Depuración en dispositivo iOS utilizando USB                        | 25 |
| Capítulo 10: Empezando con Cordova                                  |    |
| Introducción                                                        |    |
| Examples                                                            |    |
| Creación de la compilación de Android (.apk)                        | 27 |
| Capítulo 11: Firebase Push Notification Cordova                     |    |
| Examples                                                            |    |
| Firebase Push Notification en Cordova Android                       |    |
| Cordova Firebase Push Notification Plugin                           |    |
| Capítulo 12: Firma la compilación de Android con Cordova 5          |    |
| Examples                                                            |    |
| Agregue la configuración de compilación para firmar el archivo .apk |    |
| Capítulo 13: Google Analytics en Córdoba                            |    |
| Examples                                                            |    |

| Google Analytics en Córdoba sin ningún plugin                  |    |
|----------------------------------------------------------------|----|
| Capítulo 14: Hacer la aplicación liberada de Cordova CLI       |    |
| Examples                                                       |    |
| Androide                                                       |    |
| iOS                                                            |    |
| Capítulo 15: Notificación Push en Android y iOS                |    |
| Examples                                                       |    |
| Usando el nuevo phonegap-plugin-push                           |    |
| Capítulo 16: Visual Studio Tools para Apache Cordova           |    |
| Examples                                                       | 42 |
| Obtén Apache Cordova Tools en Visual Studio                    | 42 |
| Actualizar las herramientas de Apache Cordova en Visual Studio | 42 |
| Creditos                                                       |    |

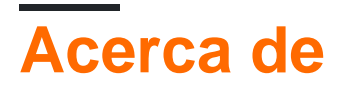

You can share this PDF with anyone you feel could benefit from it, downloaded the latest version from: cordova

It is an unofficial and free Cordova ebook created for educational purposes. All the content is extracted from Stack Overflow Documentation, which is written by many hardworking individuals at Stack Overflow. It is neither affiliated with Stack Overflow nor official Cordova.

The content is released under Creative Commons BY-SA, and the list of contributors to each chapter are provided in the credits section at the end of this book. Images may be copyright of their respective owners unless otherwise specified. All trademarks and registered trademarks are the property of their respective company owners.

Use the content presented in this book at your own risk; it is not guaranteed to be correct nor accurate, please send your feedback and corrections to info@zzzprojects.com

## Capítulo 1: Empezando con Cordova

## Observaciones

Apache Cordova se utiliza para crear aplicaciones móviles con HTML, CSS y JS.

Apache Cordova se dirige a múltiples plataformas con una base de código.

Apache Cordova es libre y de código abierto.

Cordova envuelve su aplicación HTML / JavaScript en un contenedor nativo que puede acceder a las funciones del dispositivo de varias plataformas. Estas funciones están expuestas a través de una API de JavaScript unificada, lo que le permite escribir fácilmente un conjunto de códigos para dirigirse a casi todos los teléfonos o tabletas en el mercado hoy en día y publicar en sus tiendas de aplicaciones.

¿Quién podría usar Apache Cordova?

- 1. un desarrollador móvil y desea extender una aplicación a más de una plataforma, sin tener que volver a implementarla con el conjunto de herramientas y lenguajes de cada plataforma.
- 2. un desarrollador web y desea implementar una aplicación web empaquetada para su distribución en varios portales de tiendas de aplicaciones.
- un desarrollador móvil interesado en mezclar componentes de aplicaciones nativas con una WebView (ventana de navegador especial) que puede acceder a las API de nivel de dispositivo, o si desea desarrollar una interfaz de complemento entre los componentes nativos y los de WebView.

Introducción a Cordova: https://cordova.apache.org/docs/en/latest/

## Examples

Instalación o configuración

Para instalar la herramienta de línea de comandos de cordova, siga estos pasos:

- 1. Descargue e instale Node.js. En la instalación, debería poder invocar **node** y **npm** en su línea de comando.
  - Para ver si Node está instalado, abra su CLI (interfaz de línea de comandos). Para Windows es el símbolo del sistema de Windows, para MAC es el terminal. Tipo:

\$ node -v

Esto debería imprimir un número de versión, por lo que verá algo como esto v0.10.35. Si Node no está instalado, busque su sistema operativo y siga las instrucciones aquí:

#### https://nodejs.org/en/download/package-manager/

- (Opcional) Descargue e instale un cliente git, si aún no tiene uno. Después de la instalación, deberías poder invocar git en tu línea de comando. El CLI lo utiliza para descargar activos cuando se hace referencia a ellos mediante una url a un repositorio git.
- 3. Instale el módulo **cordova** usando la utilidad **npm** de Node.js. El módulo **cordova** será descargado automáticamente por la utilidad **npm**.

en OS X y Linux:

```
$ sudo npm install -g cordova
```

en Windows:

C:\>npm install -g cordova

La bandera **-g de** arriba le dice a **npm** que instale **cordova** globalmente. De lo contrario, se instalará en el subdirectorio **node\_modules del** directorio de trabajo actual.

Después de la instalación, debería poder ejecutar **cordova** en la línea de comandos sin argumentos y debería imprimir el texto de ayuda.

Creando una aplicación

## Preliminar

Instala las herramientas cli de Cordova, si aún no lo has hecho. \$ npm install -g cordova

ș npm instali -g coldova

Navegue a la carpeta de trabajo deseada.

\$ cd /path/to/coding/folder

## Creando la aplicación

#### Crear una nueva aplicación

\$ cordova create <appProjectName> <appNameSpace> <appName>

Para este ejemplo, crearemos una aplicación 'HelloWorld':

\$ cordova create helloWorld com.example.helloworld HelloWorld

## Añadiendo plataformas y plugins.

## Plataformas

En primer lugar, vaya a la carpeta de la aplicación.

\$ cd <appName>

Añade las plataformas para las que deseas construir. La lista de plataformas soportadas se puede encontrar aquí .

\$ cordova platform add <platformList>

Estaremos agregando la plataforma Android, iOS y navegador. Usa la separación de espacio para agregar múltiples plataformas a la vez. La plataforma del browser será útil para las pruebas en el navegador.

El uso del argumento -- save guardará la lista de plataformas en el archivo config.xml de Cordova.

```
$ cordova platform add android ios browser --save
```

Se puede encontrar una lista extensa de opciones con respecto al comando de la platform en la documentación de cordova .

## Complementos

Los complementos de Cordova pueden brindarle acceso al hardware del dispositivo, funciones específicas del sistema operativo y muchas más funciones. La estructura del comando del plugin es la misma que la de las plataformas.

\$ cordova plugin add <plugins.value>

Agregaremos el complemento de archivo de cordova (para facilitar el acceso al almacenamiento del dispositivo) y el complemento de la cámara, que le da acceso a la cámara del dispositivo para hacer fotos y videos.

\$ cordova plugin add cordova-plugin-file cordova-plugin-camera --save

**Recuerde** : al usar el argumento --save escribe sus configuraciones en el archivo config.xml . Muy útil para recrear fácilmente el proyecto en otra máquina.

Cordova tiene una excelente página de búsqueda de complementos configurada para su conveniencia. Puedes encontrarlo aquí .

# Ejecutando tu aplicación

Ejecutar la aplicación es bastante sencillo. Simplemente use el siguiente comando. \$ cordova run <platform name>

Para nuestro ejemplo, ejecutaremos nuestra aplicación de prueba en el navegador. \$ cordova run browser

Esto abre su navegador predeterminado con su aplicación lista para probar.

Instalar Cordova en Windows

#### Primero, instale el kit de desarrollo Java SE

Esto puede ser tan simple como descargar, hacer doble clic en el archivo descargado y seguir las instrucciones de instalación. Para instalar Java SE Development Kit, descárguelo del sitio web oficial. Kit de desarrollo de Java SE. Descargas

Una vez completada la instalación de JDK, debe agregar una nueva variable de sistema JAVA\_HOME con ruta a su JDK

Junto a la PATH sistema PATH, agregue la ruta al direccionador bin de JDK

Ahora puedes probar la instalación. Abra el símbolo del sistema y use el comando

javac -version

¡Si ves un número de versión lo hiciste todo bien!

#### Ahora instale Android SDK Tools con Android Studio

Recomendé instalar el Android Studio porque en este momento es la mejor manera de instalar rápida y fácilmente todas las cosas más necesarias para el desarrollo de Android. La lista de cosas incluye:

- Kit de desarrollo de Android (Android SDK, Android SDK Manager, Android SDK Platformtools, Android SDK Build-tools)
- Emulador de Android con un gran número de configuraciones de Android.
- IDE (para el desarrollo de Android en Java)
- Gradle
- Sería muy útil si está aprendiendo Java, y en el futuro desea comenzar a desarrollar para Android en Java.

Por lo tanto, descargue Android Studio desde el sitio web oficial developer.android.com

La instalación de Android Studio es muy simple y solo necesitas seguir las instrucciones. Pero debes tomar nota de la ubicación de instalación del SDK de Android

| ÷                                                               | Android Studio Setup                                                          | - 🗆 🗙    |
|-----------------------------------------------------------------|-------------------------------------------------------------------------------|----------|
|                                                                 | Configuration Settings<br>Install Locations                                   |          |
| Android Studio Inst                                             | allation Location<br>cified must have at least 500MB of free space.           |          |
| Click Browse to o<br>C:\Program File                            | ustomize:<br>s\Android\Android Studio                                         | Browse   |
| - Android SDK Install<br>The location spec<br>Click Browse to c | ation Location<br>cified must have at least 3.2GB of free space.<br>ustomize: |          |
| C:\Users\User\                                                  | AppData \Local \Android \sdk                                                  | Browse   |
|                                                                 | < Back Next :                                                                 | > Cancel |

Después de que se complete la instalación de Android Studio, debe agregar una nueva variable de sistema ANDROID\_HOME con la ruta a su Android SDK

| l                                                                               | Environment Variables                                                                                                    |
|---------------------------------------------------------------------------------|----------------------------------------------------------------------------------------------------|
|                                                                                 | Edit System Variable                                                                                                    |
| Variable name:                                                                  | ANDROID_HOME                                                                                                    |
| Variable value:                                                                 | C:\Users\User\AppData\Local\Android\sdk                                                                                                 |
|                                                                                 | OK Cancel                                                                                                    |
| Sustan usrishlar                                                                |                                                                                                    |
| System variables<br>Variable<br>ANDROID_HOME                                    | Value C:\User\User\AppData\Local\Android\sdk                                                                                            |
| System variables<br>Variable<br>ANDROID_HOME<br>ANT_HOME<br>ComSpec<br>DART_SDK | Value C:\Users\User\AppData\Local\Android\sdk C:\Users\User\apache-ant-1.9.6 C:\Windows\system32\cmd.exe C:\Program Files\Dart\dart-sdk |

Ahora debe agregar Android SDK y Android SDK Tools a PATH System Variable. En la lista Variables de usuario, seleccione RUTA y haga clic en el botón Editar. Al final del campo Valor de variable, agregue un punto y coma y siga las rutas:

C:\Users\User\AppData\Local\Android\sdk;C:\Users\User\AppData\Local\Android\sdk\tools;C:\Users\User\Apptools;

| Variable        | Value                                    |
|-----------------|------------------------------------------|
| PATH            | C:\Ruby22\bin;C:\MongoDB\bin;C:\Pro      |
| PATHEXT         | %PATHEXT%;.RB;.RBW                       |
| TEMP            | %USERPROFILE%\AppData\Local\Temp         |
| TMP             | %USERPROFILE%\AppData\Local\Temp         |
| _               | New Edit Delete                          |
| _               |                                          |
| Variable name:  | PATH                                     |
| Variable value: | rs\User\AppData\Local\Android\sdk\tools; |
|                 | OK Cancel                                |

Ahora puedes probar la instalación. Abra el símbolo del sistema y use el comando

| adb version |  |
|-------------|--|
|-------------|--|

Esto debería mostrar la versión del Android Debug Bridge. ¡Si ves un número de versión lo hiciste todo bien!

Ahora abre de nuevo el símbolo del sistema y usa el comando

android

para abrir Android SDK Manager

| c |  |  |
|---|--|--|
|   |  |  |
|   |  |  |

Packages Tools

SDK Path: C:\Users\User\AppData\Local\Android\sdk

#### Packages

| 🛱 Name                                                                                                    | API | Rev.   | Status                     |
|----------------------------------------------------------------------------------------------------|-----|--------|----------------------------|
| 🔺 🔲 🧰 Tools                                                                                                    |     |        |                            |
| 🗌 📌 Android SDK Tools                                                                                                    |     | 24.4.1 | 😿 Installed                |
| 🗌 📌 Android SDK Platform-tools                                                                                                    |     | 23.1   | 😿 Installed                |
| 🗌 📌 Android SDK Build-tools                                                                                                    |     | 23.0.3 | Not installed              |
| 🗌 📌 Android SDK Build-tools                                                                                                    |     | 23.0.2 | 😿 Installed                |
| 🗌 📌 Android SDK Build-tools                                                                                                    |     | 23.0.1 | 😿 Installed                |
| 🗌 📌 Android SDK Build-tools                                                                                                    |     | 22.0.1 | Not installed              |
| 🗌 📌 Android SDK Build-tools                                                                                                    |     | 21.1.2 | Not installed              |
| 🗌 📌 Android SDK Build-tools                                                                                                    |     | 20     | Not installed              |
| 🗌 📌 Android SDK Build-tools                                                                                                    |     | 19.1   | Not installed              |
| a 🗌 🔁 Tools (Preview Channel)                                                                                                    |     |        |                            |
| 🗌 📌 Android SDK Tools                                                                                                    |     | 25.0.1 | Not installed              |
| 🗌 📌 Android SDK Platform-tools                                                                                                    |     | 24 rc1 | Not installed              |
| 🗌 📌 Android SDK Build-tools                                                                                                    |     | 24 rc2 | Not installed              |
| 🛛 🔲 🌄 Android N (API 23, N preview)                                                                                                    |     |        |                            |
| 🗹 🖷 SDK Platform Android N Preview                                                                                                    | N   | 1      | Not installed              |
| 🔄 🔢 Android TV Intel x86 Atom System Image                                                                                                    | N   | 1      | Not installed              |
| 🔄 💵 Intel x86 Atom_64 System Image                                                                                                    | N   | 1      | Not installed              |
| 🔲 💵 Intel x86 Atom System Image                                                                                                    | N   | 1      | Not installed              |
| Android 6.0 (API 23)                                                                                                    |     |        |                            |
| Documentation for Android SDK                                                                                                    | 23  | 1      | 😿 Installed                |
| 🗌 🖷 SDK Platform                                                                                                    | 23  | 2      | 😿 Installed                |
| 🗌 📥 Samples for SDK                                                                                                    | 23  | 2      | 😿 Installed                |
| 🗹 💵 Android TV ARM EABI v7a System Image                                                                                                    | 23  | 2      | 🗊 Update available: rev. 3 |
| 🗹 💵 Android TV Intel x86 Atom System Image                                                                                                    | 23  | 2      | 🗊 Update available: rev. 3 |
| 🔲 🌆 Android Wear ARM EABI v7a System Image                                                                                                    | 23  | 2      | 😿 Installed                |
| The second state is a second state of the second state of the seco | 23  | 2      | 🕏 Installed                |

Done loading packages.

En el Android SDK Manager seleccione para instalar

- Herramientas de Android SDK
- Plataforma Android SDK-herramientas
- Android SDK Build-Tools
- Android SDK Build-Tools
- Android 6.0 (API 23)
- Android 5.1.1 (API 22)
- Android 5.0.1 (API 21)
- Android 4.2.2 (API 17)
- Herramientas de depuración de GPU

- Repositorio de soporte de Android
- Biblioteca de soporte de Android
- Servicios de Google Play
- Repositorio de google
- Controlador USB de Google
- Acelerador de emulador Intel x86 (instalador HAXM)

y haga clic en el botón Instalar.

#### Nota:

Cordova niveles de API compatibles con Android

Entender los niveles API de Android

Plataforma Android / Distribución de versiones API

#### Instalar cordova

Abra el símbolo del sistema e instale Cordova usando el comando

npm install -g cordova

### Versiones

Última versión de Córdoba:

Cordova 6.1.0 - https://cordova.apache.org/news/2016/03/23/tools-release.html Cordova 6.0.0 - https://cordova.apache.org/news/2016/01/28 /tools-release.html

Última plataforma Android y plataforma de iOS

Cordova Android 5.2.2 - https://cordova.apache.org/announcements/2016/07/02/android-5.2.0.html Cordova iOS 4.2.1 - https://cordova.apache.org/announcements/2016 /07/11/cordovaandroid-5.2.1.html

Lea Empezando con Cordova en línea: https://riptutorial.com/es/cordova/topic/884/empezandocon-cordova

# Capítulo 2: Cómo detectar el estado de la conexión de red.

## **Examples**

Usando el complemento de información de red de cordova

Detectar el estado actual de la conexión de red y responder a cualquier cambio que pueda ocurrir, puede hacerse usando uno de varios complementos. Este ejemplo es sobre el complemento de información de red de cordova .

Agregue el plugin al proyecto:

cordova plugin add cordova-plugin-network-information

Después del evento Devolución de Cordova, un objeto de conexión está disponible a través de navigator.connection. La propiedad type contiene el estado actual de la red:

```
document.addEventListener("deviceready", function() {
    var networkState = navigator.connection.type;
}, false);
```

networkState ahora contiene una de las siguientes constantes:

| Connection.UNKNOWN  | // | Unknown connection      |
|---------------------|----|-------------------------|
| Connection.ETHERNET | // | Ethernet connection     |
| Connection.WIFI     | // | WiFi connection         |
| Connection.CELL_2G  | // | Cell 2G connection      |
| Connection.CELL_3G  | // | Cell 3G connection      |
| Connection.CELL_4G  | // | Cell 4G connection      |
| Connection.CELL     | // | Cell generic connection |
| Connection.NONE     | // | No network connection   |
|                     |    |                         |

Se puede detectar un cambio en la conexión de red conectando una función al evento en  ${\tt online}$  o

offline:

```
document.addEventListener("online", function() {
    // device went online
    var networkState = navigator.connection.type; // Get new network state
    ...
}, false);
document.addEventListener("offline", function() {
    // device went offline
    var networkState = navigator.connection.type; // Get new network state
    ...
}, false);
```

Lea Cómo detectar el estado de la conexión de red. en línea: https://riptutorial.com/es/cordova/topic/3615/como-detectar-el-estado-de-la-conexion-de-red-

# Capítulo 3: Cómo instalar / desinstalar el complemento de cordova personalizado

## **Examples**

Utilice el comando plugman para instalar / desinstalar el complemento de cordova

Puede usar el comando plugman para instalar / desinstalar complementos de cordova personalizados.

Instalar plugman

npm install -g plugman

Instalar la sintaxis del comando plugin:

```
plugman <install|uninstall> --platform <ios|android|blackberry10|wp8> --project <directory> --
plugin <name|url|path>
```

### Ejemplo:

plugman install --platform ios --project platforms/ios/ --plugin plugins/cordova-plugin-test/

Para más opciones de plugman revisa este enlace.

Lea Cómo instalar / desinstalar el complemento de cordova personalizado en línea: https://riptutorial.com/es/cordova/topic/7506/como-instalar---desinstalar-el-complemento-decordova-personalizado

# Capítulo 4: Cómo personalizar la plataforma de la carpeta www en cordova

## Examples

crear css / js específico para una plataforma (android / ios)

Digamos que quieres crear un archivo css / js específico para una plataforma. Para que usted tiene que crear una carpeta de **fusiones** en la carpeta raíz de que Porject Córdoba. En la carpeta de fusión, cree el directorio para cada plataforma (android / ios ..). luego, en la carpeta de la plataforma específica, cree una carpeta css / js y ponga su archivo css / js específico para la carpeta de la plataforma. Eso es todo, una vez que ejecute el comando **cordova build**, todos los archivos js / css correspondientes a cada plataforma se colocarán en la carpeta de la plataforma respetada

**Nota:** asegúrese de que su raíz www / index.html tenga el mismo css / js definido. Para eso, asegúrese de tener el mismo nombre de archivo correspondiente a cada plataforma en la carpeta de combinaciones.

Lea Cómo personalizar la plataforma de la carpeta www en cordova en línea: https://riptutorial.com/es/cordova/topic/7498/como-personalizar-la-plataforma-de-la-carpeta-wwwen-cordova

# Capítulo 5: Complemento de imagen de la cosecha de Córdoba

## **Examples**

Recorte la imagen después de hacer clic con la cámara o seleccionar la imagen.

Recorta las imágenes en forma cuadrada.

Este proyecto de Córdoba utiliza dos complementos:

- 1. Cordova Camera Plugin https://github.com/apache/cordova-plugin-camera
- 2. Cordova Crop Image Plugin https://github.com/jeduan/cordova-plugin-crop

El complemento de la cámara se combina con el complemento de imagen de recorte al colocar el código del complemento de imagen de Cop dentro de la devolución de llamada exitosa del código del complemento de la cámara.

```
/*Camera Plugin Code*/
navigator.camera.getPicture(onSuccess, onFail, {
    quality: 50,
    destinationType: Camera.DestinationType.FILE_URI
 });
 function onSuccess(imageData) {
     console.log(imageData);
     /*Crop Image Plugin Code*/
     plugins.crop(function success (data) {
        console.log(data);
        var image = document.getElementById('myImage');
        image.src = data;
     },
     function fail () {
     }, imageData, {quality:100});
 }
function onFail(message) {
  alert('Failed because: ' + message);
```

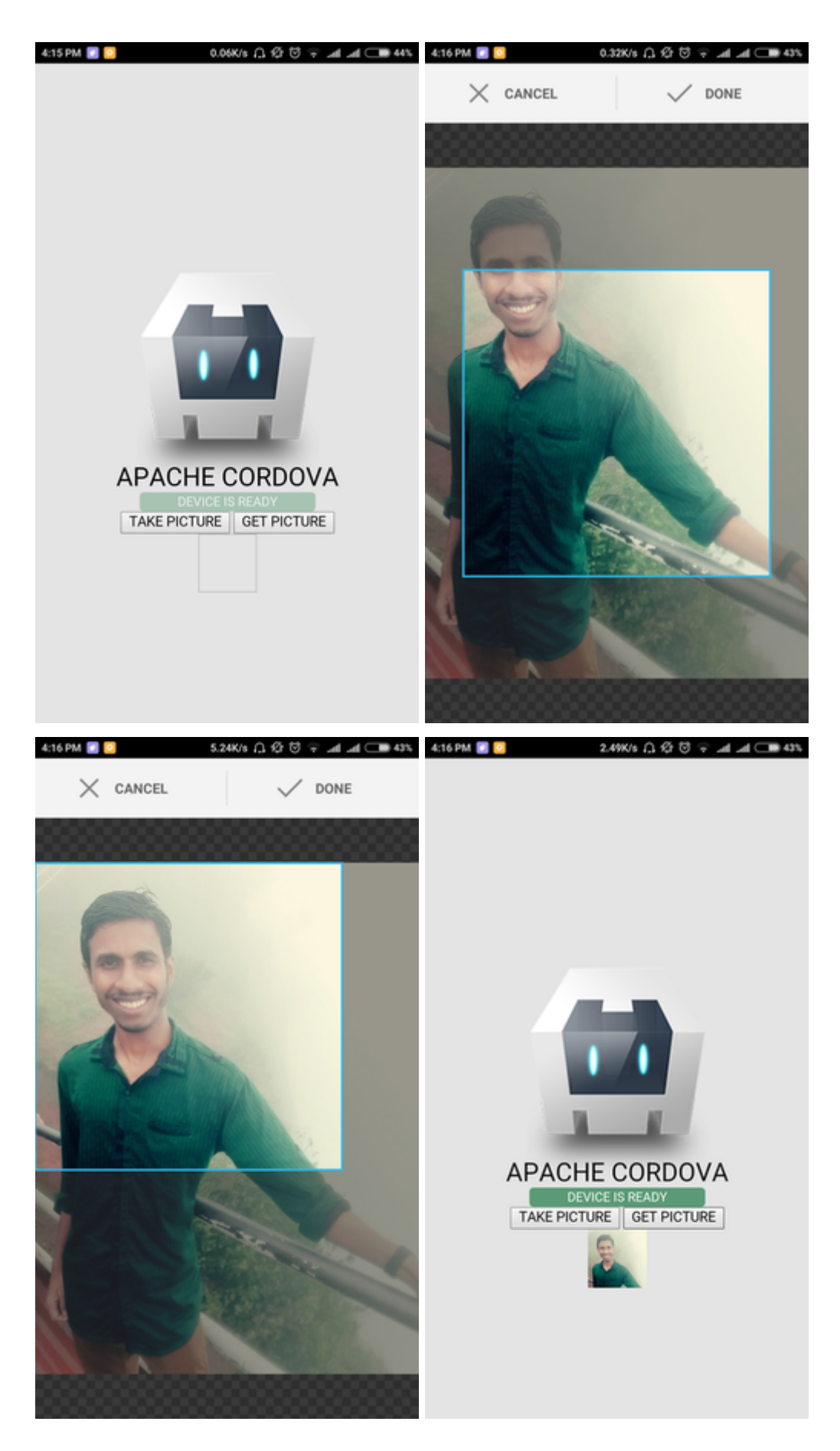

Lea Complemento de imagen de la cosecha de Córdoba en línea: https://riptutorial.com/es/cordova/topic/7078/complemento-de-imagen-de-la-cosecha-de-cordoba

# Capítulo 6: Complementos de Cordova: cómo instalar, cómo funcionan, ejemplos.

## **Examples**

¿Qué son los complementos de Córdoba?

Los complementos de Cordova son en palabras simples una capa sobre la plataforma nativa respectiva.

Los complementos proporcionan una interfaz entre para acceder a la plataforma nativa.

¿Cómo pueden ser útiles los complementos de Cordova?

Los complementos de Cordova proporcionan una interfaz común para interactuar con el código nativo.

Cada complemento tiene un archivo JavaScript intermediario que proporciona acceso a características específicas de la plataforma.

Instalar el complemento de Cordova

cordova plugin add <plugin-name>

Ejemplo: complemento de cordova agregar cordova-plugin-camera

El complemento debe instalarse en el directorio raíz del proyecto.

Nota:

Antes de agregar el complemento, reemplace el contenido de la carpeta www específica de la plataforma con la carpeta www externa en el directorio raíz. Esto se debe a que al agregar un complemento, el contenido de la carpeta www externa se reemplaza por la carpeta www específica de la plataforma.

Nota:

Cuando agrega una nueva plataforma y si tiene algún complemento instalado en su proyecto, no es necesario instalar los complementos existentes. Cordova agregará automáticamente los complementos instalados para la nueva plataforma.

### Complementos más populares

1. cordova-plugin-battery-status : se utiliza para controlar el estado de la batería del dispositivo.

- 2. cordova-plugin-camera : proporciona una API para tomar fotografías y para elegir imágenes de la biblioteca de imágenes del sistema.
- 3. cordova-plugin-contacts : proporciona acceso a la base de datos de contactos del dispositivo.
- 4. cordova-plugin-device describe el hardware y el software del dispositivo.
- 5. cordova-plugin-device-motion : acceso al acelerómetro del dispositivo.
- 6. **cordova-plugin-file** : implementa un archivo API que permite el acceso de lectura / escritura a los archivos que residen en el dispositivo.
- 7. cordova-plugin-geolocation : proporciona información sobre la ubicación del dispositivo, como la latitud y la longitud.
- 8. cordova-plugin-globalization : obtiene información y realiza operaciones específicas para la configuración regional, el idioma y la zona horaria del usuario.
- 9. cordova-plugin-inappbrowser : muestra artículos útiles, videos y recursos web dentro de tu aplicación. Los usuarios pueden ver páginas web sin salir de su aplicación.
- 10. cordova-plugin-network-information : proporciona información sobre la conexión celular y wifi del dispositivo, y si el dispositivo tiene una conexión a Internet.
- 11. cordova-plugin-vibration : proporciona una forma de vibrar el dispositivo.
- 12. cordova-plugin-statusbar : proporciona algunas funciones para personalizar la barra de estado de iOS y Android.
- 13. cordova-plugin-whitelist : implementa una política de lista blanca para navegar por la aplicación webview en Cordova 4.0. Complemento recomendado!

Para los complementos específicos de cordova, siga el enlace https://cordova.apache.org/plugins/

Lea Complementos de Cordova: cómo instalar, cómo funcionan, ejemplos. en línea: https://riptutorial.com/es/cordova/topic/7077/complementos-de-cordova--como-instalar--comofuncionan--ejemplos-

## Capítulo 7: Cordova ios construir

## Introducción

Espero que estés familiarizado con los conceptos básicos de Córdoba. Intentemos construir una compilación de ios de cordova, la compilación de ios es un poco diferente a la de la compilación de Android, necesitamos la máquina mac para realizar esta tarea. No, también puede preparar la compilación de ios en línea, pero para probar y depurar su aplicación en un simulador de mac, debe tener la máquina mac con usted.

vamos a empezar con un ejemplo.

## Observaciones

Enfrenta cualquier problema durante la preparación de la compilación de ios. Por favor, contácteme y trataré de ayudarlo.

## Examples

### cordova HelloWorld Project

Para preparar el ios build primero necesitamos crear el proyecto de cordova. vamos a crear el proyecto por la herramienta de línea de comandos.

cordova create hello com.example.hello "HelloWorld"

Ir al directorio de proyectos por cd hello.

Ahora estamos en el directorio del proyecto, veamos qué plataformas están disponibles para nosotros.

cordova platform ls

Como necesitamos preparar la compilación de ios, agregaremos la plataforma de ios al proyecto.

cordova platform add ios@version => put the desired version you want to add. cordova platform add ios@latest. => add the latest version available.

Ahora necesitamos Xcode en la máquina mac para preparar la compilación de iOS.

Descargue el último Xcode disponible para nosotros a través de la tienda de aplicaciones. Por favor ignore las versiones beta de xcode ya que tienen problemas de compatibilidad en algún momento.

Después de la instalación de Xcode, instale Xcode cli usando el terminal mediante el comando a

#### continuación.

xcode-select --install

Se abrirá la ventana, siga las instrucciones e instale el cli correctamente. Ahora solo necesitamos una herramienta más para implementar la compilación de ios, instalarla también.

npm install -g ios-deploy

durante la instalación de la herramienta de implementación, si obtiene el error de permiso denegado, intente con el comando sudo.

sudo npm install -g ios-deploy

vamos a preparar la compilación ios usando los comandos

cordova platform add ios

Si no has agregado la plataforma antes, agrégala.

```
cordova prepare => it will move the all required files to platform folder and create a
.xcworkspace file in the platform.ios folder.
cordova build ios => to build the ios application.
```

Pero espera, no hemos ejecutado la compilación en el simulador, vamos a hacerlo también.

tienes dos formas de hacerlo

- 1. usando cli
- 2. usando Xcode

#### Primero vamos a hacerlo con CLI.

corodva run ios => it will run the application on the default simulator available.

Si desea jugar con los simuladores, explore el comando del cordova emulator

#### usando Xcode

salte la carpeta del proyecto y muévase a la carpeta /platform/ios folder de su proyecto. abra el archivo .xcworkspce con el comando open <ProjectName>.xcworkspcae por ejemplo, open MyApp.xcworkspcace.

lo redireccionará a la ventana de Xcode, allí, en la parte superior izquierda de la ventana, podrá ver su proyecto, hacer clic en el proyecto y, en el encabezado superior, podrá ver el botón Ejecutar, hacer clic en él y jugar con su aplicación.

### Gracias.

Lea Cordova ios construir en línea: https://riptutorial.com/es/cordova/topic/10666/cordova-ios-construir

# Capítulo 8: Creando tu primera aplicación con Cordova

## Observaciones

En caso de ejecutar cordova run android falla. Asegúrese de que su dispositivo Android esté conectado a su computadora y ejecute adb devices para asegurarse de que las Herramientas de desarrollo de Android (ADT) puedan detectar su dispositivo.

## Examples

Usando la herramienta de línea de comandos

Primero creas un nuevo proyecto de Córdoba:

```
cordova create HelloWorld my.application.identifier AppName
```

Esto creará un proyecto de Córdoba en blanco.

- en la carpeta HelloWorld
- con el identificador my.application.identifier (que debe ser único para cada aplicación)
- con el nombre AppName.

A continuación agrega las plataformas deseadas:

```
cordova platform add android
// and/or
cordova platform add browser
// and/or
cordova platform add ios // On macOS only
// etc...
```

Construye tu aplicación para generar un archivo ejecutable:

```
cordova build// Build project for all platformscordova build ios// Build project only for iOS platformcordova build android// Build project only for Android platform
```

Una vez desarrollada, puede ejecutar la aplicación en una de las plataformas que agregó:

```
cordova run android --emulator // Run Android app in emulator
cordova run android --device // Run Android app on physical connected device
cordova run browser // Will run the app in the browser
```

Si desea compilar la aplicación para Eclipse, Xcode, Visual Strudio, etc:

cordova prepare [platform\_name] // Prepare copies of www folder and any plugins into the appropriate platform folder  $% \left( \left( {{{\left( {{{\left( {{{\left( {{{\left( {{{c}}} \right)}} \right.} \right.} \right.} \right)}_{n}}}} \right)$ 

Lea Creando tu primera aplicación con Cordova en línea: https://riptutorial.com/es/cordova/topic/2396/creando-tu-primera-aplicacion-con-cordova

# Capítulo 9: Depurando la aplicacion

## Observaciones

Una cosa importante que debe recordar al depurar aplicaciones cordova, si tiene un evento OnDeviceReady y un código que se ejecuta allí, para cuando se inicie la aplicación, su depurador aún no estará adjunto (a diferencia de la depuración de Visual Studio C # donde la aplicación espera a que el proceso de depuración adjuntar antes de continuar con el lanzamiento del programa).

Esto significa que no se capturarán los mensajes de la consola de configuración inicial o los puntos de interrupción.

La solución para esto puede ser una configuración diferida o un registro de consola retrasado con setTimeout cuando se dispara el evento DeviceReady.

## Examples

Depurar en dispositivo Android utilizando USB

Una aplicación Cordova se ejecuta como un sitio web en un componente WebView dentro de la plataforma móvil nativa. Por lo tanto, la depuración de una aplicación cordova se puede hacer utilizando las herramientas de desarrollo de sus navegadores favoritos. Se necesitan los siguientes pasos para conectar la aplicación, que se ejecuta en el dispositivo, al navegador Chrome en una máquina de desarrollo:

- 1. Habilite la depuración USB en su dispositivo (puede seguir esta guía)
- 2. Instale el adb Debug Bridge de Android (no se requiere en las versiones recientes de Chrome) ( guía para OSX )
- 3. Conecte su teléfono y ejecute adb devices en su terminal (no es necesario en las versiones recientes de Chrome), y seleccione ok en la ventana emergente de su teléfono ¿ Allow USB debugging? .
- 4. Abrir cromo
- 5. Busque chrome://inspect, o elija Más herramientas => Inspeccionar dispositivos ...
- 6. Seleccione su dispositivo y depure utilizando las herramientas de desarrollo de Chrome

Dependiendo de su dispositivo, es posible que necesite descargar primero los controladores USB.

También debe habilitar "fuentes desconocidas" en Seguridad en Configuración si desea cargar la aplicación en su teléfono.

Depurar aplicaciones de Cordova usando GapDebug

https://www.genuitec.com/products/gapdebug/

GapDebug es una herramienta de depuración móvil integral que llena el vacío que dejan otras

opciones de depuración. Al operar en las plataformas Windows y Mac, GapDebug permite la depuración de aplicaciones móviles híbridas, como PhoneGap y Cordova, en dispositivos iOS y Android modernos. Y, GapDebug siempre es gratis para la depuración local.

El paso para la configuración por primera vez se da en este siguiente enlace:

https://www.genuitec.com/products/gapdebug/learning-center/configuration/

### Depuración en dispositivo iOS utilizando USB

#### 1. Deshabilitar la navegación privada

Abra la configuración de Safari de su dispositivo y asegúrese de que **la navegación privada esté desactivada**. La depuración remota no funcionará si *la navegación privada* está habilitada.

#### 2. Habilitar inspector web

Toque la pestaña *Avanzado* en la configuración de Safari de su dispositivo y asegúrese de que **Web Inspector esté activado**.

#### 3. Habilitar el menú de desarrollo de Safari

En su computadora de escritorio o portátil, abra las Preferencias de Safari y haga clic en la pestaña Avanzado. Marque la casilla para **mostrar el menú Desarrollar en la barra de menús**.

#### 4. Iniciar inspector web

Inicie su aplicación en el simulador de iOS o en un dispositivo físico. Si está utilizando un dispositivo físico, deberá conectarlo a su computadora de escritorio o portátil con el cable USB estándar. Una vez que la aplicación se haya iniciado, cambie a Safari, seleccione el elemento del menú **Desarrollar**, luego busque la entrada correspondiente a la página web que desea depurar.

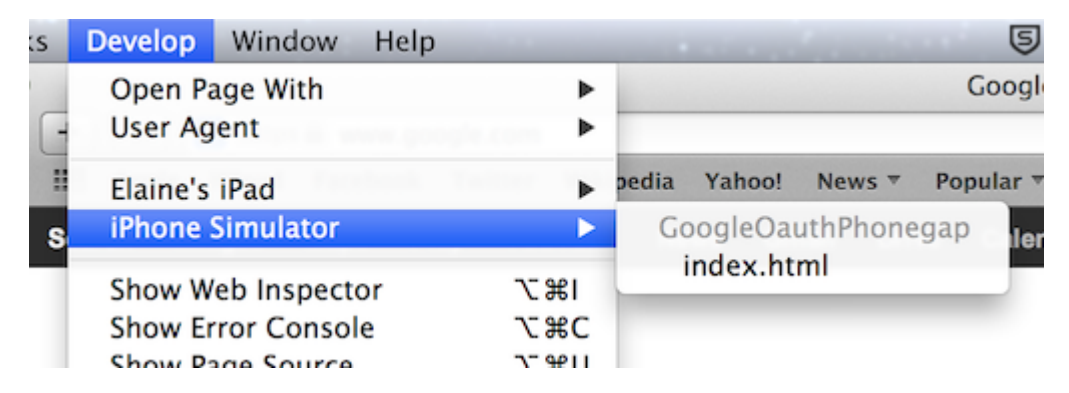

Ahora puede utilizar el inspector web como lo haría para depurar una página web.

| \varTheta 🖯 💮 Web Inspector — iP | hone Simulator — GoogleOauthPho                                                                                                    | negap — index.html                                                                                                    |
|----------------------------------|----------------------------------------------------------------------------------------------------|----------------------------------------------------------------------------------------------------|
|                                  | $\blacksquare   \blacktriangleleft   \blacktriangleright   \frown \rangle \blacksquare \rangle \rangle \blacksquare   \blacklozenge  $                                                                                                    |                                                                                                    |
| 🔻 🗟 index.html                   | html                                                                                                    | Computed Style                                                                                                    |
| js cordova.js                    | ▶ <head></head>                                                                                                    | ▼ Style Attribute                                                                                                    |
| index.js                         | <pre>v<body style=""> v<div class="app"> v<div class="app"> v<div id="login"> v<div id="login" v<div=""> v<div id="login" v<div=""> v<div id="login" td="" v<di<="" v<div=""><td></td></div></div></body></pre> |                                                                                                    |
| index css                        | <a>Sign In With</a>                                                                                                    | ▼ HTML Attributes                                                                                                    |
| a muex.css                       | Google!                                                                                                    | No Style Properties                                                                                                    |
|                                  |                                                                                                    | ▼ Style Rules                                                                                                    |
|                                  | <br><script src="&lt;br" type="text/&lt;br&gt;javascript">"cordova.js"></script><br><script src="js/&lt;br&gt;jquery-&lt;br&gt;1.10.1.min.js" type="text/&lt;br&gt;javascript"></script>                                                                                                    | <pre>#login a { index.css:41 border-radius: &gt; 5px; color: white; background: &gt; blue; font-size: larger; padding: &gt; 10px 20px; }</pre> |
|                                  | <pre>&lt;script type="text/ javascript" src="js/&lt;/pre&gt;</pre>                                                                                                    | * { <u>index.css:1</u>                                                                                                    |

Lea Depurando la aplicacion en línea: https://riptutorial.com/es/cordova/topic/4004/depurando-la-aplicacion

# Capítulo 10: Empezando con Cordova

## Introducción

Desarrollo de aplicaciones móviles usando Cordova

Apache Cordova es un marco de desarrollo móvil de código abierto. Le permite utilizar tecnologías web estándar: HTML5, CSS3 y JavaScript para el desarrollo multiplataforma.

## **Examples**

Creación de la compilación de Android (.apk)

Instale cordova usando el siguiente comando npm install -g cordova .

Utilice cordova -version para comprobar la versión de cordova .

Establecer las variables de ruta ANDROID\_HOME y JAVA\_HOME.

Ejemplo:

exportar ANDROID\_HOME = / home / geethu / android-sdk-linux

export PATH = \$ PATH: \$ ANDROID\_HOME / tools: \$ ANDROID\_HOME / platform-tools

export JAVA\_HOME = / usr / lib / jvm / java-7-openjdk-amd64

export PATH = \$ PATH: \$ JAVA\_HOME / bin

Cree un proyecto Cordova en blanco usando la herramienta de línea de comandos. Navegue hasta el directorio donde desea crear su proyecto y tipo.

#### cordova crea taller com. tu nombre. taller taller

Cordova CLI, cree un proyecto de Cordova llamado Taller en un directorio llamado Taller.

Navegue hasta el directorio del proyecto cd workshop.

Añadir la plataforma de Android como la plataforma de Córdoba agregar android .

ΕI

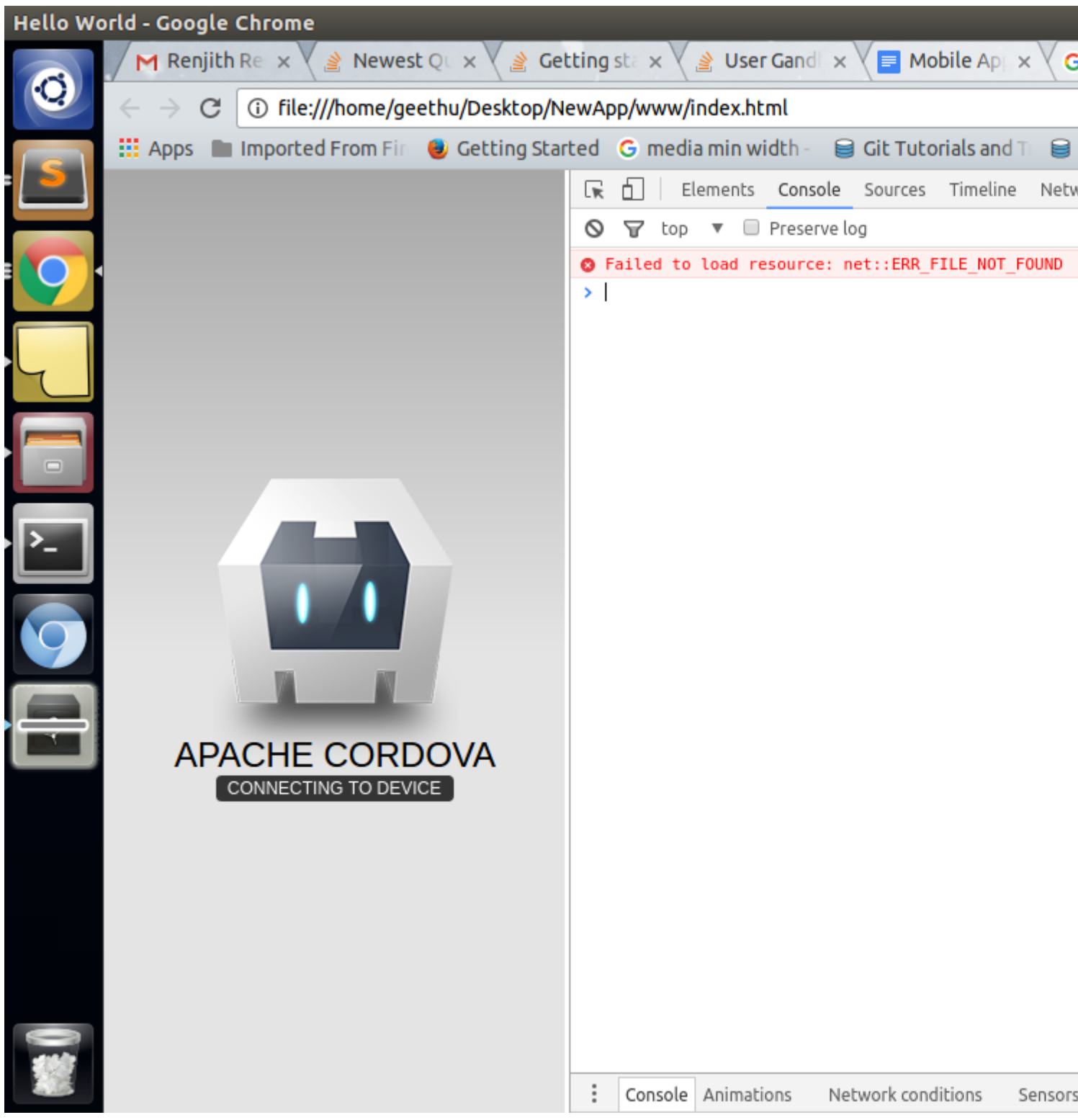

```
] 1
```

Agregue estos archivos de script a su index.html en el siguiente orden.

<script type = "text/javascript" src = "cordova.js"></script></script>

Para cambiar el nombre de la aplicación y el icono, edite el archivo config.xml en la carpeta www.

Para construir el proyecto en el taller / plataformas / carpeta android.

#### cordova construir android

Ejecútelo en un dispositivo Android conectado a su computadora con un cable USB, escriba:

#### cordova ejecuta android

#### 1. > Cordova .apk instalación en dispositivo

Además, me gustaría agregar algunos detalles más sobre cómo puede instalar el archivo .apk en su dispositivo móvil Android, mientras implementa su aplicación en el servidor.

cordova plugin add cordova-plugin-mfp

ejecute el comando anterior, luego intente agregar el servidor en el que desea implementar la aplicación.

mfpdev server add

luego siga las instrucciones de CLI. ejecute el siguiente comando para cambiar sus ajustes de configuración.

mfpdev app config server <profile Name of server>

cordova build

se creará archivo .apk en el

/ plataformas / carpeta de Android

descarga el apk en tu móvil, instálalo y juega con tu aplicación.

Lea Empezando con Cordova en línea: https://riptutorial.com/es/cordova/topic/9287/empezandocon-cordova

## Capítulo 11: Firebase Push Notification Cordova

## Examples

**Firebase Push Notification en Cordova Android** 

### Agrega Firebase a tu proyecto de Android

### Agrega Firebase a tu aplicación

Para agregar Firebase a su aplicación, necesitará un proyecto Firebase y un archivo de configuración de Firebase para su aplicación.

- Cree un proyecto Firebase en la consola Firebase, si aún no tiene uno. Si ya tiene un proyecto de Google existente asociado con su aplicación móvil, haga clic en Importar Google Project. De lo contrario, haga clic en Crear nuevo proyecto.
- Haga clic en Agregar Firebase a su aplicación de Android. Si está importando un proyecto de Google existente, esto puede suceder automáticamente y simplemente puede descargar el archivo de configuración.
- 3. Cuando se le solicite, ingrese el nombre del paquete de su aplicación. Es importante ingresar el nombre del paquete que usa tu aplicación; esto solo se puede configurar cuando agrega una aplicación a su proyecto Firebase.
- 4. Al final, descargará un archivo google-services.json. Puedes descargar este archivo de nuevo en cualquier momento. Si aún no lo ha hecho, copie esto en la carpeta del módulo de su proyecto, normalmente app /.

## **Cordova Firebase Push Notification Plugin**

### https://www.npmjs.com/package/cordova-plugin-fcm

#### Para obtener el token de acceso:

```
FCMPlugin.getToken(
  function(token){
    alert(token);
  },
  function(err){
    console.log('error retrieving token: ' + err);
  }
);
```

Devolución de llamada para recibir notificación de inserción:

```
FCMPlugin.onNotification(
   function(data){
```

```
if(data.wasTapped){
    //Notification was received on device tray and tapped by the user.
    alert( JSON.stringify(data) );
    }else{
        //Notification was received in foreground. Maybe the user needs to be notified.
        alert( JSON.stringify(data) );
    }
    },
    function(msg) {
        console.log('onNotification callback successfully registered: ' + msg);
    },
    function(err) {
        console.log('Error registering onNotification callback: ' + err);
    }
    );
    //Notification
```

Coloque el token de acceso y la devolución de llamada para recibir una notificación de inserción dentro del archivo index.js dentro de la función receiveEvent

Envío de notificaciones push a través de la API REST

```
//POST: https://fcm.googleapis.com/fcm/send
    //HEADER: Content-Type: application/json
    //HEADER: Authorization: key=AIzaSyAMMh0mdVIRXPcBejyatAtdZgmklepwoNs //key is server-key
    {
      "notification":{
        "title":"Notification title", //Any value
        "body": "Notification body", //Any value
        "sound":"default", //If you want notification sound
        "click_action":"FCM_PLUGIN_ACTIVITY", //Must be present for Android
        "icon":"fcm_push_icon" //White icon Android resource
      },
      "data":{
        "param1":"value1", /Any data to be retrieved in the notification callback
        "param2":"value2"
      },
        "to":"eRImo7alqBM:APA91bHSxSOdmqsOi9su_XytEtCbei0Zi0ODqm76VHvbqeb-
WPoZcLyNVpnaLWPLw7U1u93h00ZhtBxn_hVGxPAwxXXfc-yNy6_kkfzUdTpcI2QPB0vzJBmOFzX3RRZ15wmFkCUFtyhc",
//Topic or single device
        "priority": "high", //If not set, notification won't be delivered on completely closed
iOS app
        "restricted_package_name":"com.zensar.fcm" //Optional. Set for application filtering
    }
```

Configure la API REST anterior utilizando el cliente de resto de Postman.

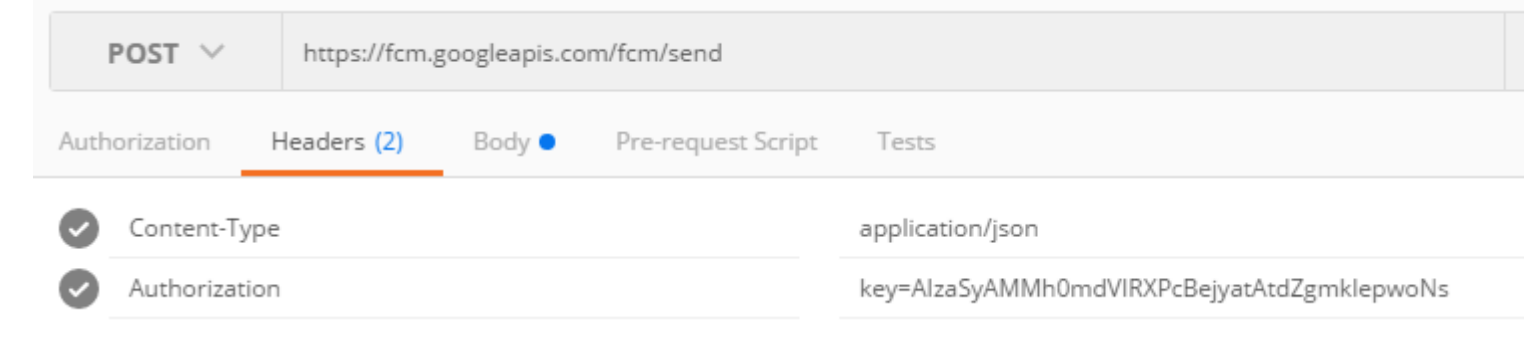

| Authori                                                           | zation                                                                                                    | Headers (2)                                                                                                    | Body 🔵                                                                         | Pre-requ                            | uest Script                  | Tests                                                         |
|-------------------------------------------------------------------|----------------------------------------------------------------------------------------------------|----------------------------------------------------------------------------------------------------|--------------------------------------------------------------------------------|-------------------------------------|------------------------------|---------------------------------------------------------------|
| for                                                               | m-data                                                                                                    | x-www-form-                                                                                                    | urlencoded                                                                     | 🖲 raw                               | binary                       | Text 🗸                                                        |
| 1<br>2<br>3<br>4<br>5<br>6<br>7<br>8<br>9<br>10<br>11<br>12<br>13 | <pre>{     "not:     "t;     "bo     "so     "c:     "io     "jo     "data     "pa     "pa</pre> | ification":{<br>itle":"Notificati<br>ody":"Notificati<br>ound":"default",<br>lick_action":"FC<br>con":"fcm_push_i<br>a":{<br>aram1":"value1",<br>aram2":"value2"<br>o":"eRImo7algBM:<br>-yNy6_kkfzUdTp<br>riority":"high", | ion title",<br>on body",<br>M_PLUGIN_AC<br>con"<br>APA91bHSxS0<br>ocI2QPB0vzJB | TIVITY",<br>OdmgsOi9su<br>MOFzX3RRZ | ı_XytEtCbei0<br>115wmFkCUFty | 0Zi0ODgm76VHvbqeb-WPoZcLyNVpnaLWPLw7U1u93h00ZhtBxn_h<br>yhc", |
| 15                                                                | - "re                                                                                                    | estricted_packag                                                                                                    | ge_name":"co                                                                   | m.zensar.                           | tcm"                         |                                                               |
|                                                                   |                                                                                                    |                                                                                                    |                                                                                |                                     |                              |                                                               |

Cómo funciona Envíe una notificación de inserción a un solo dispositivo o tema.

1.a La aplicación está en primer plano: el usuario recibe el mensaje de notificación en la barra de notificaciones del dispositivo. El usuario toca la notificación y se abre la aplicación. El usuario recibe los datos de notificación en la devolución de llamada de JavaScript '.

1.b La aplicación está en segundo plano: el usuario recibe el mensaje de notificación en su barra de notificaciones del dispositivo. El usuario toca la notificación y se abre la aplicación. El usuario recibe los datos de notificación en la devolución de llamada de JavaScript '.

Lea Firebase Push Notification Cordova en línea: https://riptutorial.com/es/cordova/topic/6892/firebase-push-notification-cordova

# Capítulo 12: Firma la compilación de Android con Cordova 5

## **Examples**

Agregue la configuración de compilación para firmar el archivo .apk

1. Agregue un almacén de claves usando:

```
keytool -genkey -v -keystore example.keystore -alias example -keyalg RSA -keysize 2048 - validity 10000
```

Nota: Esto debe estar en la raíz del proyecto. Aunque no es un requisito difícil, facilita la referencia del archivo

2. Agregue un build.json con la configuración de release / dev para el almacén de claves, en la raíz del proyecto:

```
{
  "android": {
    "debug": {
     "keystore": "..\android.keystore",
     "storePassword": "android",
     "alias": "mykey1",
     "password" : "password",
      "keystoreType": ""
    },
    "release": {
     "keystore": "..\android.keystore",
     "storePassword": "",
     "alias": "mykey2",
     "password" : "password",
     "keystoreType": ""
   }
 }
}
```

3. Agregue el interruptor --buildConfig al comando de compilación Cordova / Ionic:

cordova build android --release --buildConfig=build.json

#### o con jónico como

ionic build android --release --buildConfig=build.json

#### El archivo firmado se generará bajo la nueva estructura de carpetas en

```
/platforms/android/build/outputs/apk/android-release.apk
```

Lea Firma la compilación de Android con Cordova 5 en línea: https://riptutorial.com/es/cordova/topic/3061/firma-la-compilacion-de-android-con-cordova-5

## Capítulo 13: Google Analytics en Córdoba

## **Examples**

Google Analytics en Córdoba sin ningún plugin.

Inserte la función de análisis dentro de index.js

```
function analytics() {
        (function(i,s,o,g,r,a,m){i['GoogleAnalyticsObject']=r;i[r]=i[r]||function(){
        (i[r].q=i[r].q||[]).push(arguments)},i[r].l=1*new Date();a=s.createElement(o),
        m=s.getElementsByTagName(o)[0];a.async=1;a.src=g;m.parentNode.insertBefore(a,m)
        }) (window, document, 'script', 'lib/analytics.js', 'ga');
        if(window.localStorage) {
            ga('create', 'UA-XXXXXX-1', {
              'storage': 'none'
              , 'clientId': window.localStorage.getItem('ga_clientId') /*The tracker id
obtained from local storage*/
            });
            ga(function(tracker) {
             window.localStorage.setItem('ga_clientId', tracker.get('clientId'));
             /*The tracker id for each device is different and stored in local storage*/
            });
        }
        else {
            ga('create', 'UA-XXXXXX-1', 'auto');
        }
    }
```

Inserte cada una de las siguientes etiquetas de script en cada página html y modifique el nombre de la página

```
<script>
    (function(i,s,o,g,r,a,m){i['GoogleAnalyticsObject']=r;i[r]=i[r]||function(){
    (i[r].q=i[r].q||[]).push(arguments)},i[r].l=1*new Date();a=s.createElement(o),
    m=s.getElementsByTagName(o)[0];a.async=1;a.src=g;m.parentNode.insertBefore(a,m)
    }) (window,document,'script','lib/analytics.js','ga');
    ga('set','checkProtocolTask',null);
    /*checkProtocal Task is set to null so that GA allows tracking other than http/https
*/
    ga('set', 'page', "Page Name");
    /*Page Name is name of each html page*/
    ga('send', 'pageview');
    </script>
```

Lea Google Analytics en Córdoba en línea: https://riptutorial.com/es/cordova/topic/6909/google-

analytics-en-cordoba

## Capítulo 14: Hacer la aplicación liberada de Cordova CLI

## **Examples**

Androide

Paso 1: vaya al directorio raíz del proyecto y abra la línea de comandos

cordova build --release android

Esto genera un apk sin firmar en \ platform \ android \ build \ Output \ apk con el nombre

android-release-unsigned.apk

Paso 2: Generación de claves para obtener apk firmado

Sintaxis:

```
keytool -genkey -v -keystore <keystoreName>.keystore -alias <Keystore AliasName> -keyalg <Key
algorithm> -keysize <Key size> -validity <Key Validity in Days>
```

#### Ejemplo:

```
keytool -genkey -v -keystore ExampleApp.keystore -alias TestExampleApp -keyalg RSA -keysize 2048 -validity 10000
```

keystore password? : xxxxxxx
What is your first and last name? : xxxxxx
What is the name of your organizational unit? : xxxxxxx
What is the name of your City or Locality? : xxxxxx
What is the name of your State or Province? : xxxxx
What is the two-letter country code for this unit? : xxx

El almacén de claves se genera en la misma carpeta con el nombre ExampleApp.keystore

Paso 3: Mueva el almacén de claves generado a \ platform \ android \ build \ Output \ apk

Ejecute la herramienta jarsigner en el símbolo del sistema en \ platform \ android \ build \ Output \ apk

Sintaxis:

```
jarsigner -verbose -sigalg SHA1withRSA -digestalg SHA1 -keystore <keystorename <Unsigned APK
file> <Keystore Alias name>
```

Ejemplo:

```
jarsigner -verbose -sigalg SHA1withRSA -digestalg SHA1 -keystore ExampleApp.keystore android-release-unsigned.apk TestExampleApp
```

Esto genera la apk firmada con el mismo nombre.

Paso 4: herramienta de alineación zip para optimizar el APK

```
zipalign -v 4 android-release-unsigned.apk android.apk
```

El código postal se encuentra en \ Android \ sdk \ build-tools \ 23.0.3 \ zipalign

Esto genera una apk firmada con el nombre android.apk que ahora se puede cargar en la tienda de aplicaciones

iOS

Paso 1: Cree un archivo build.json en el directorio raíz del proyecto.

#### Muestra de build.json

```
{
  "ios": {
    "debug": {
        "codeSignIdentity": "iPhone Developer",
        "provisioningProfile": "your-developer-provisioning-profile-UUID-here"
    },
    "release": {
        "codeSignIdentity": "iPhone Distribution",
        "provisioningProfile": "your-distribution-provisioning-profile-UUID-here"
    }
  }
}
```

Nota: El UUID se puede obtener abriendo el archivo .mobileprovision en un editor de texto y busque 'UUID'.

Paso 2: ejecute el siguiente comando desde la carpeta raíz del proyecto en el terminal

```
cordova build ios --device --release
```

Lea Hacer la aplicación liberada de Cordova CLI en línea: https://riptutorial.com/es/cordova/topic/7092/hacer-la-aplicacion-liberada-de-cordova-cli

# Capítulo 15: Notificación Push en Android y iOS

## **Examples**

Usando el nuevo phonegap-plugin-push

Con el fin de enviar notificaciones push a aplicaciones cordova. El primer paso es obtener un token de dispositivo. Un "token de dispositivo" es específico para cada dispositivo y cada proyecto.

#### Requisito previo :

1. Número de proyecto de Google Cloud Messaging

Para ello, vaya a la Consola de desarrollador de Google y cree un nuevo proyecto. Bajo la información del proyecto es el número del proyecto

2. Clave de la API de Google Cloud Messaging para el proyecto anterior (necesario para el servidor)

Ir a la biblioteca -> Google Cloud Messaging -> Habilitar. Vaya a Credenciales para crear una clave API de Type server.

Credentials

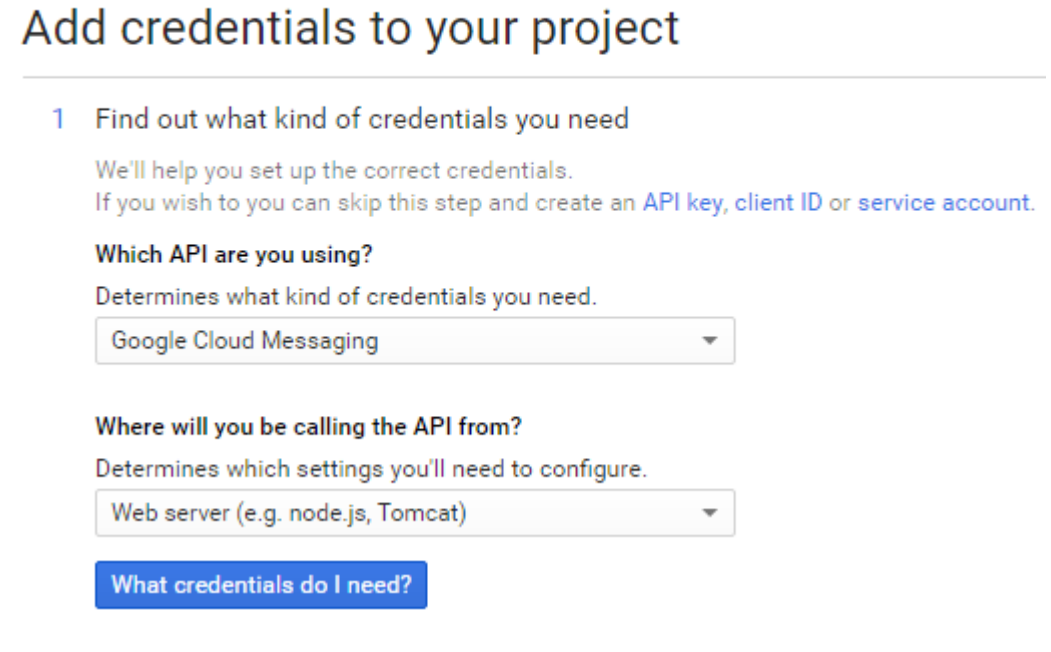

#### Añadiendo el plug-in push al proyecto:

cordova plugin add https://github.com/phonegap/phonegap-plugin-push --variable

#### SENDER\_ID representa el ID del proyecto

Coloque el siguiente código dentro de la función receiveEvent dentro de index.js

```
var push = PushNotification.init({
   android: {
       senderID: "XXXXXX"
    },
    ios: {
       alert: "true",
       badge: "true",
       sound: "true"
   },
   windows: {}
});
push.on('registration', function(data) {
   console.log("device token: " + data.registrationId);
});
push.on('notification', function(data) {
       console.log(data.message);
      console.log(data.title);
      console.log(data.count);
      console.log(data.sound);
      console.log(data.image);
      console.log(data.additionalData);
});
push.on('error', function(e) {
      console.log(e.message)
});
```

Al ejecutar el código anterior desde un dispositivo Android o iOS, se obtiene un token de dispositivo.

NOTA: El token del dispositivo se generará solo en un dispositivo real, no en un dispositivo virtual.

Para probar la notificación de inserción, haga clic aquí. Prueba de notificación de inserción en línea

Para Android: ingrese el token del dispositivo, el mensaje y la clave API

| GCM        |        |  |  |
|------------|--------|--|--|
|            |        |  |  |
| Device Tol | en     |  |  |
|            |        |  |  |
|            |        |  |  |
|            |        |  |  |
|            |        |  |  |
| Message    |        |  |  |
|            |        |  |  |
| Api Key    |        |  |  |
|            |        |  |  |
|            |        |  |  |
|            |        |  |  |
|            | Submit |  |  |
|            |        |  |  |
|            |        |  |  |

Lea Notificación Push en Android y iOS en línea: https://riptutorial.com/es/cordova/topic/6181/notificacion-push-en-android-y-ios

# Capítulo 16: Visual Studio Tools para Apache Cordova

## Examples

**Obtén Apache Cordova Tools en Visual Studio** 

- 1. Abra el Panel de control -> Programas y características, elija el elemento de Visual Studio 2015 y luego elija el botón Cambiar.
- 2. En el asistente de configuración para Visual Studio, elija el botón Modificar.
- 3. En la lista de características opcionales para instalar, seleccione la casilla de verificación HTML / JavaScript (Apache Cordova), elija el botón Siguiente y luego el botón Actualizar.

Actualizar las herramientas de Apache Cordova en Visual Studio

- 1. En Visual Studio, elija Herramientas-> Extensiones y actualizaciones.
- En la pestaña Actualizaciones del cuadro de diálogo Extensiones y actualizaciones, seleccione Actualizaciones del producto. Si aparece una actualización para Visual Studio Tools para Apache, selecciónela y luego elija el botón Actualizar.

Lea Visual Studio Tools para Apache Cordova en línea: https://riptutorial.com/es/cordova/topic/2393/visual-studio-tools-para-apache-cordova

## Creditos

| S.<br>No | Capítulos                                                                       | Contributors                                                                         |
|----------|---------------------------------------------------------------------------------|--------------------------------------------------------------------------------------|
| 1        | Empezando con<br>Cordova                                                        | Akash Pal, Community, Hitesh Riziya, Michiel, Mikhail,<br>ModusPwnens                |
| 2        | Cómo detectar el<br>estado de la<br>conexión de red.                            | Philip Bijker                                                                        |
| 3        | Cómo instalar /<br>desinstalar el<br>complemento de<br>cordova<br>personalizado | Rahul Raghuvanshi                                                                    |
| 4        | Cómo personalizar la<br>plataforma de la<br>carpeta www en<br>cordova           | Rahul Raghuvanshi                                                                    |
| 5        | Complemento de<br>imagen de la<br>cosecha de Córdoba                            | Akash Pal                                                                            |
| 6        | Complementos de<br>Cordova: cómo<br>instalar, cómo<br>funcionan, ejemplos.      | Akash Pal, Hristo Eftimov                                                            |
| 7        | Cordova ios construir                                                           | sparrowTrajon                                                                        |
| 8        | Creando tu primera<br>aplicación con<br>Cordova                                 | Devid Farinelli, grgarside, Hristo Eftimov, James Wong, Philip<br>Bijker, ProllyGeek |
| 9        | Depurando la aplicacion                                                         | Akash Pal, Alex Filatov, Alexus, Devid Farinelli, mike nelson,<br>Philip Bijker      |
| 10       | Firebase Push<br>Notification Cordova                                           | Akash Pal                                                                            |
| 11       | Firma la compilación<br>de Android con<br>Cordova 5                             | Aditya Singh                                                                         |

| 12 | Google Analytics en<br>Córdoba                    | Akash Pal             |
|----|---------------------------------------------------|-----------------------|
| 13 | Hacer la aplicación<br>liberada de Cordova<br>CLI | Akash Pal             |
| 14 | Notificación Push en<br>Android y iOS             | Akash Pal             |
| 15 | Visual Studio Tools<br>para Apache<br>Cordova     | Charitha Goonewardena |